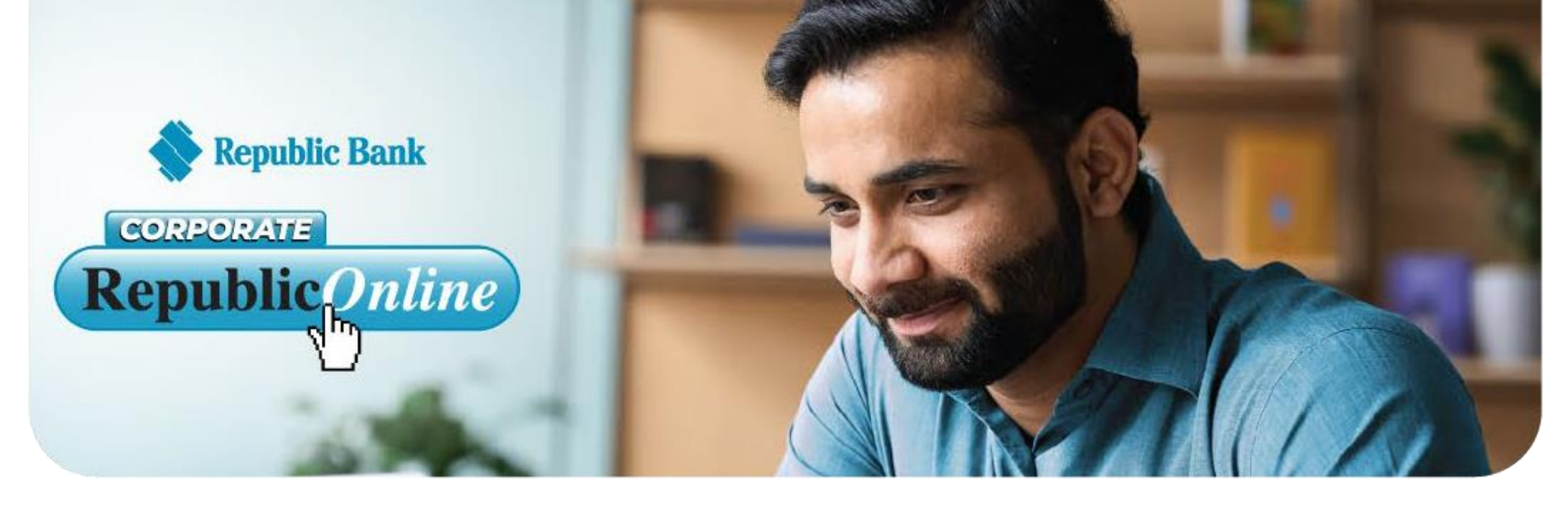

## *We're transitioning to the new Corporate RepublicOnline!* Kindly review the table below to learn more about how this change will impact you

and how we'll work together to make this transition as smooth as possible.

| ITEM                                           | CHANGE                                                                                                    |                                                                                                    | WHAT DOES THIS MEAN FOR ME?                                                                                                    |
|------------------------------------------------|----------------------------------------------------------------------------------------------------|----------------------------------------------------------------------------------------------------|----------------------------------------------------------------------------------------------------|
| Registration                                   | Additional company information is needed to create your online business profile.                                                                                                    | This will require you to complete and submit a registration form.                                                                                                    |                                                                                                    |
|                                                |                                                                                                    | An email with guidelines to access your "Welcome<br>Package" and steps in completing your registration form<br>will be sent to you.                                                               | Ability to access the new platform.                                                                                                    |
|                                                |                                                                                                    | Please note, additional on-boarding support can be accessed by emailing our team at cbu@rfhl.com                                                                                                  |                                                                                                    |
| Login Credentials                              | USERNAME:<br>Your Username will no longer have the Full Stop<br>separating your Corporate ID and User ID. Your new<br>Username will now be a combination of your<br>Corporate ID and User ID alone<br>PASSWORD:<br>Once the registration has been actioned/user created,<br>the user will receive a temporary password via email<br>and can proceed to log in. During the first login<br>process they will be allowed to change the temporary<br>password to a permanent one. | Users must take note of their Usernames and Passwords for future logins.                                                                                                    | Flexibility to set new passwords or recreate<br>using the existing ones. See the Site Security<br>section of the User's Guide for information on<br>Password Guidelines. |
|                                                |                                                                                                    | Either of these options are available via the Login screen.<br>• Select the required link i.e. Reset Password or Unlock User                                                                      | Greater autonomy!                                                                                                    |
| Password Reset and<br>Unlock User              | Password Reset and Unlock<br>User features are now available to Users.                                                                                                    | Enter your Secret Answer Enter<br>your email address Select<br>Confirm                                                                                                    |                                                                                                    |
|                                                |                                                                                                    | For Password Resets, a new Temporary password will be generated and<br>sent to your email address. At your next login you will be required to set<br>a permanent one.                             |                                                                                                    |
|                                                |                                                                                                    | For the Unlock User option, you will receive a confirmation message stating that you were successfully unlocked.                                                                                  |                                                                                                    |
|                                                |                                                                                                    | In instances where a user was locked because of entering an incorrect<br>pass word a Temporary Pass word will be sent to their email address                                                      |                                                                                                    |
|                                                |                                                                                                    | In the event the user is experiencing challenges with the steps above, a letter can be submitted to cbu@rfhl.com requesting the user be unlocked.                                                 |                                                                                                    |
| Access to the Corporate Republic <i>Online</i> | Temporarily, there is a different avenue to access<br>the new Corporate Republic <i>Online</i> application<br>on our website.                                                                                                    | Currently, the New Corporate Republic Online can be accessed by clicking "New Corporate Login" via the Republic Online Login Page. For ease, the following link can be used for access. :         | This link should be bookmarked or saved for future<br>reference. Once we have transitioned our existing<br>business customers to the enhanced Corporate                  |
|                                                |                                                                                                    | https://republiconlinett.rfhl.com/ICBankingTT.UI/<br>#/administrationGeneral/login                                                                                                    | will exist.                                                                                                    |
|                                                | Your ID-Secure Card will no longer be used                                                                                                    | This will require you to register a mobile device as your Second<br>Eactor Authentication to validate your identity when login in                                                                 |                                                                                                    |
| Second Factor<br>Authentication                | now electronic.                                                                                                    | Ensure you have your mobile device at hand during your first login experience, as you will be asked to download the Republic <i>Mobile</i> TT App in order to complete your login.                | Enhanced security.                                                                                                    |
|                                                |                                                                                                    | Your Republic <i>Mobile</i> App will also be used to validate your login for all other subsequent login attempts                                                                                  |                                                                                                    |
| Republic Mobile<br>App                         | Mobile Banking is now at your fingertips!                                                                                                    | <ul> <li>Download the Republic<i>Mobile</i> TT App using either options below,<br/>enter your Corporate Republic<i>Online</i> Username and Password and<br/>proceed onto the dashboard</li> </ul> | Easy access and greater autonomy                                                                                                    |
|                                                |                                                                                                    | Getition Google play                                                                                                    |                                                                                                    |
|                                                |                                                                                                    |                                                                                                    |                                                                                                    |
|                                                |                                                                                                    |                                                                                                    |                                                                                                    |

| ITEM                                         | CHANGE                                                                                                    | ACTION REQUIRED                                                                                                    | WHAT DOES THIS MEAN FOR ME?                                                              |
|----------------------------------------------|----------------------------------------------------------------------------------------------------|----------------------------------------------------------------------------------------------------|------------------------------------------------------------------------------------------|
| Wire Transfer<br>Requests                    | You now have the ability to make Wire<br>Transfer Requests through Corporate<br>Republic <i>Online</i> Web and Mobile Banking | <ul> <li>To initiate a Wire Transfer Request: Log in</li> <li>Select Service Requests Select New</li> <li>Application</li> <li>Select Request option "Wire Transfer Request Form Branch 155"</li> <li>Capture the required information and submit the request for processing</li> <li>Send supporting documentation e.g. invoices, etc. to cbu@rfhl.com</li> </ul> | Easier submission of Wire Transfer Requests                                              |
| View Transactions and<br>generate statements | You will now have the ability to view transactions in real time via website and mobile application.                           | <ul> <li>To check transactions Log in Select My Accounts Select the account you require information Select the Transaction History Tab</li> </ul>                                                                                                    | Conveniently access statements and transactions via both website and mobile application. |
|                                              | Additionally, you can access and download statements up to 18 statement cycles back                                           | <ul> <li>To access your statements:</li> <li>Log in</li> <li>Select My Accounts</li> <li>Select the account you require information Select the Statements Tab</li> </ul> Detail steps are also available via the Demos                                                                                                    | Weekly email of statements will be discontinued.                                         |